## **GUÍA PARA** SELECCIONAR LOS **REGALOS EN PED DOS** SUPERIORES A 60€

- 1º.- Cuando tengamos nuestro pedido seleccionado en el carrito, nos fijaremos en el precio total.
  - 2º.- Pinchamos en la pestaña "REGALOS POR COMPRAS EN LA WEB" dentro de las categorías.

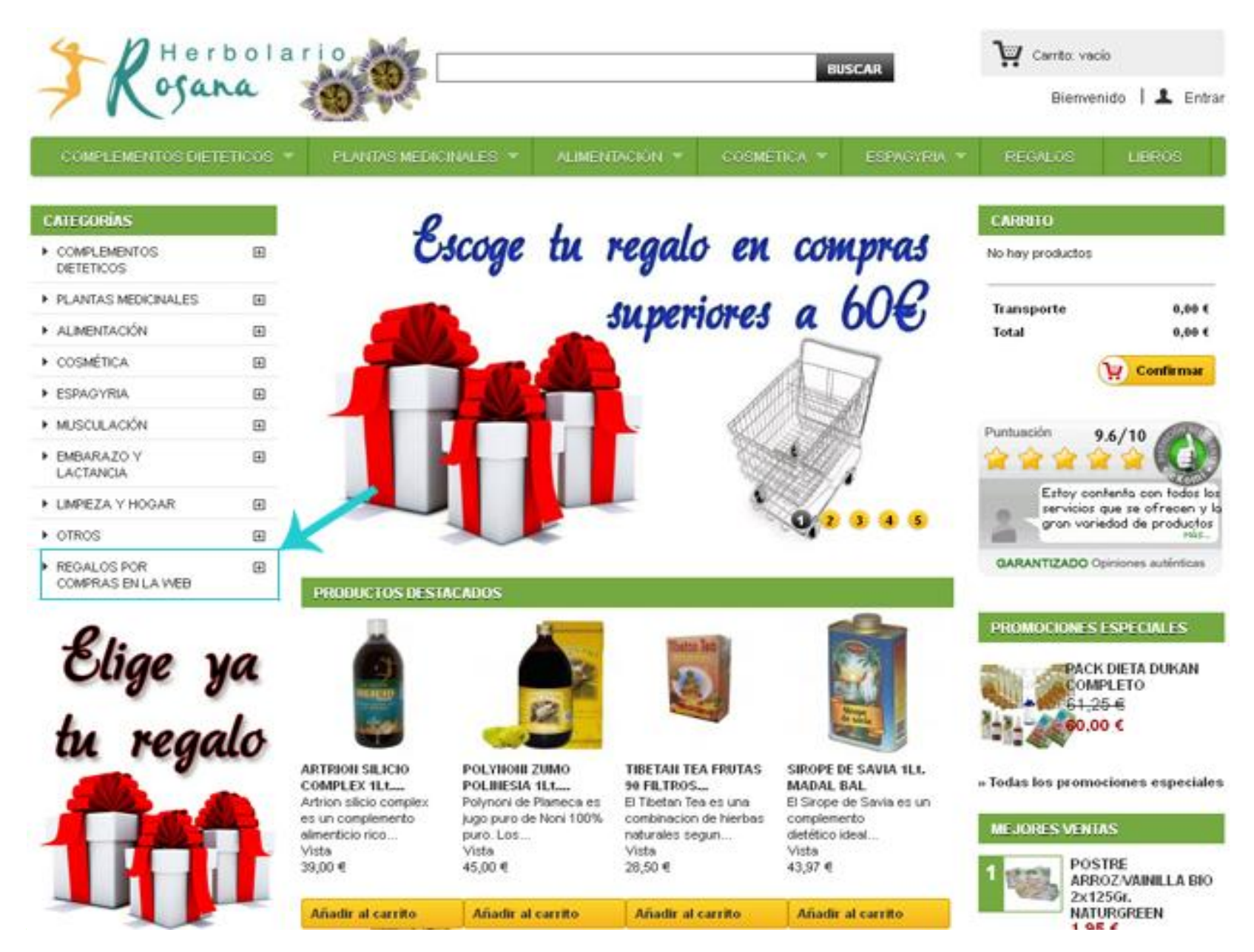

**3º.-** Entramos en la sección correspondiente al total de nuestro pedido.

Ejemplo: Si el pedido es de 160€ en total, podríamos seleccionar un regalo de la categoría "150 EUROS".

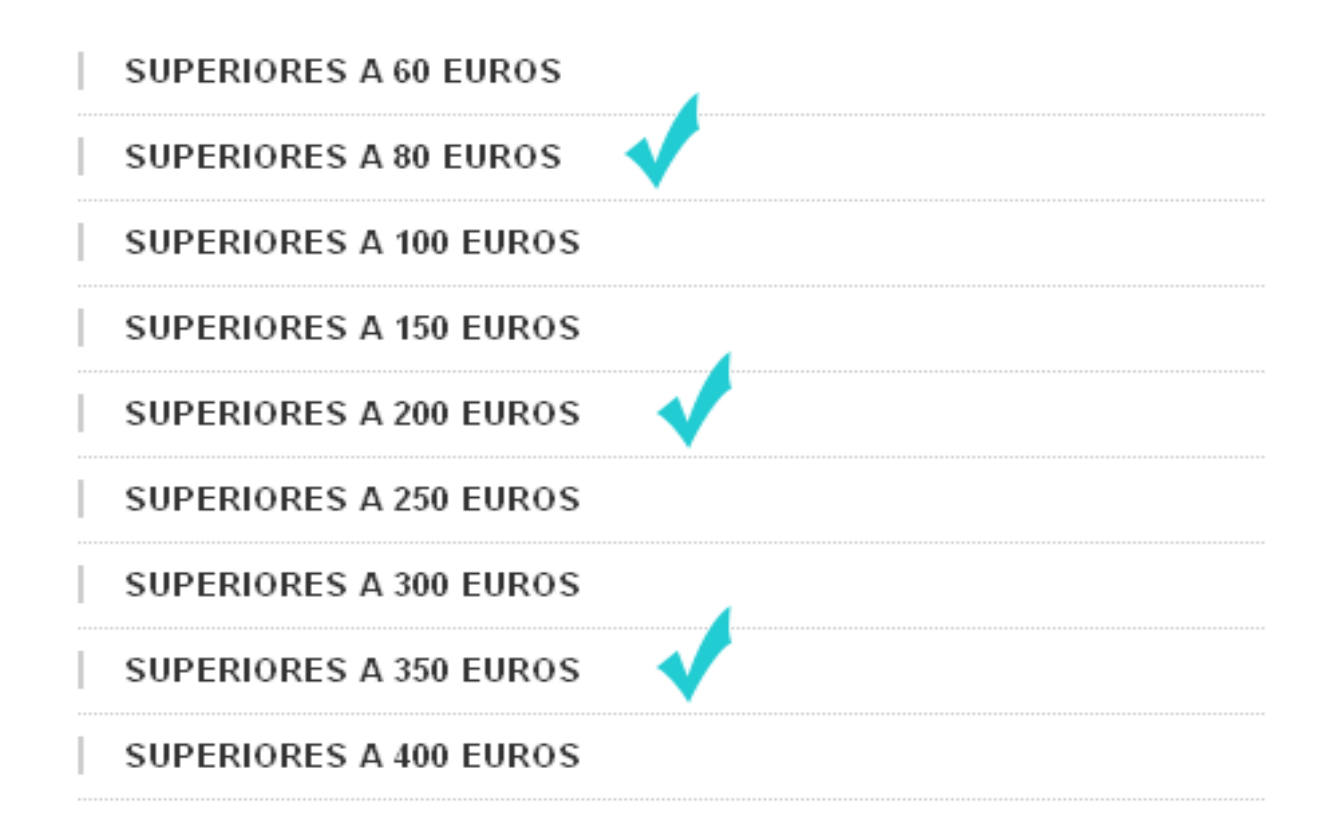

**4º.-** Una vez dentro de la categoría, elegiremos uno de los regalos y apuntaremos el código correspondiente al mismo (Más tarde lo necesitaremos).

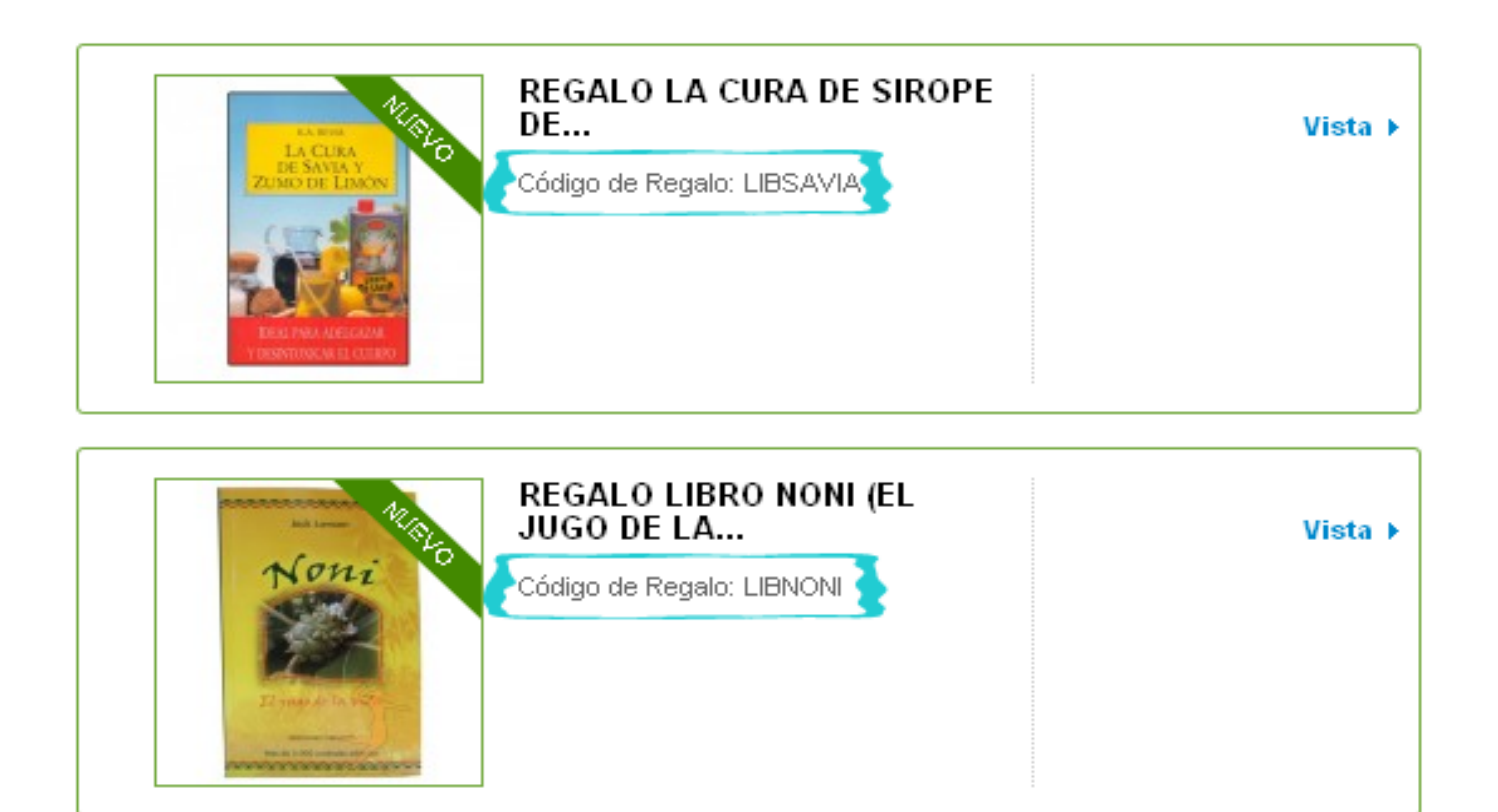

5º.- Confirmamos el pedido y dentro del segundo paso para la confirmación nos aparecerá un recuadro donde pondrá "Cupones".

Su cesta contiene 5 productos

| PRODUCTO         | DESCRIPCIÓN                             | REF.       | PRECIO<br>UNITARIO | CANT.      | TOTAL   |         |
|------------------|-----------------------------------------|------------|--------------------|------------|---------|---------|
|                  | BRONCEADOR<br>ULTRARÁPIDO F-6<br>RHATMA | 1001770006 | 30,50 €<br>28,97 € | * 5<br>* 5 | 144,85€ | ELMINIF |
| Total de produc  | 144,85 €                                |            |                    |            |         |         |
| Total de envio ( | Envio gratuito!                         |            |                    |            |         |         |
| Total sin IVA:   | 119,75 €                                |            |                    |            |         |         |
| Total de impue   | 25,10 €                                 |            |                    |            |         |         |
| _                | TOTAL:                                  |            |                    |            |         |         |
| Cupones          | 144,85 €                                |            |                    |            |         |         |

## 6º.- Copiamos el código del regalo que hemos elegido previamente y pulsamos "OK".

| Su cesta contiene 6 productos      |                                         |            |                               |            |          |          |  |  |  |  |
|------------------------------------|-----------------------------------------|------------|-------------------------------|------------|----------|----------|--|--|--|--|
| PRODUCTO                           | DESCRIPCIÓN                             | REF.       | PRECIO<br>UNITARIO            | CANT.      | TOTAL    |          |  |  |  |  |
|                                    | BRONCEADOR<br>ULTRARÁPIDO F-6<br>RHATMA | 1001770006 | <del>30,50 €</del><br>28,97 € | * 5<br>- 5 | 144,85 € | ELIMINAR |  |  |  |  |
|                                    | CHAMPÚ DE ALOE VERA<br>400MI. PINISAN   | 1006220021 | Regalo!                       | 1          | Regalo!  |          |  |  |  |  |
| Total de productos (IVA incluído): |                                         |            |                               |            |          |          |  |  |  |  |
| Total de envío (                   | Envío gratuito!                         |            |                               |            |          |          |  |  |  |  |
| Total sin IVA:                     | 119,75 €                                |            |                               |            |          |          |  |  |  |  |
| Total de impuestos:                |                                         |            |                               |            |          |          |  |  |  |  |
|                                    | TOTAL:                                  |            |                               |            |          |          |  |  |  |  |
| Cupones VELAAROM OK                |                                         |            |                               |            | 144,85 € |          |  |  |  |  |

## **7º.-** Comprobamos que el producto de regalo se añade a nuestro carrito de la compra.

8º.- Continuamos con la confirmación del pedido hasta terminar.

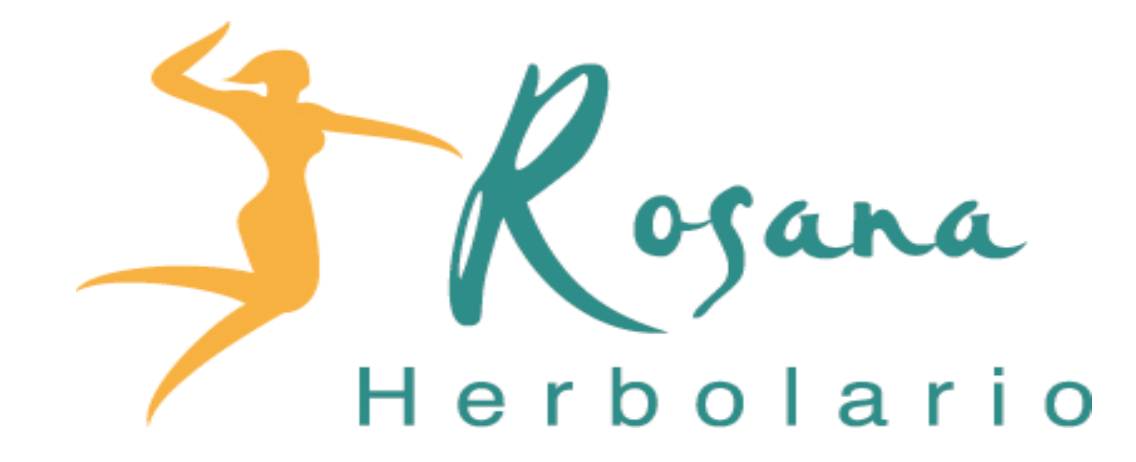